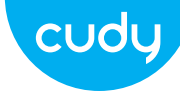

#### Инсталиране на антена (само за WU1400)

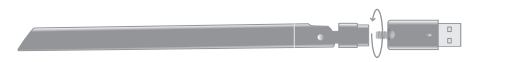

#### Ръководство за бързо инсталиране

български

#### Инсталиране на драйвери

1. Моля, поставете USB адаптера директно в USB 3.0 порта на компютъра (син).

2. Поставете компактдиска с драйвери във вашия CD-ROM. Можете да видите екрана за автоматично стартиране по-долу, ако не, можете да шракнете двукратно върху "Autorun.exe" на компактдиска.

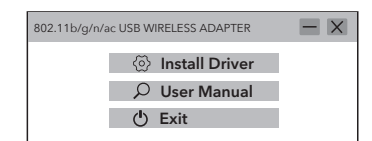

3. Щракнете върху "Инсталиране на драйвер". След като инсталацията приключи, компютърът може да бъде помолен да се рестартира, можете да шракнете върху "Край" и да рестартирате компютъра за да завършите инсталацията.

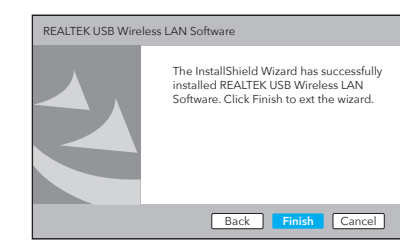

4. Включете отново USB безжичния адаптер. системата ще инсталира драйвера автоматично.

### Режим на **WiFi** адаптер

1. Щракнете двукратно върху " 🍇 " REALTEK USB Wireless LAN Utility.

2. Щракнете върху менюто Mode, изберете Station

| REALTEK USB Wireless LAN Utility 🦳 🗖 |                                                     |   |                    |                          | X                                     |                 |                       |
|--------------------------------------|-----------------------------------------------------|---|--------------------|--------------------------|---------------------------------------|-----------------|-----------------------|
| Refresh(R) Mode(M) About(A)          |                                                     |   |                    |                          |                                       |                 |                       |
| MyComputer<br>Realtek RTL            | <ul> <li>✓ Station</li> <li>Access Point</li> </ul> |   |                    | pint                     | Network Status Statistics             |                 |                       |
|                                      | 55<br>X0<br>X0                                      |   | Channel<br>4<br>12 | Encryption<br>AES<br>AES | n Network Authe<br>WPA PSI<br>WPA PSI | entication<br>K | Signal<br>100%<br>50% |
|                                      |                                                     | C | Refre              | h                        | Add to                                | Profile         |                       |

| REALTEK USB Wireless LAN Utility |                                               |  |  |  |  |  |
|----------------------------------|-----------------------------------------------|--|--|--|--|--|
| Refresh(R) Mode(M) About(A)      |                                               |  |  |  |  |  |
| MyComputer<br>Realtek RTL        | General Profile Avail<br>Available Network(S) |  |  |  |  |  |
|                                  | SSID Channel Encry                            |  |  |  |  |  |
|                                  | XXXX 4 AE                                     |  |  |  |  |  |
|                                  | XXXX 12 AE                                    |  |  |  |  |  |
|                                  | Refresh                                       |  |  |  |  |  |

искате да се свържете.

Email: support@cudy.com

□ Driver & Manual: www.cudy.com/download изберете SSID на безжичната мрежа, към която

3. Шракнете върху менюто "Available Network". 4. Въведете мрежовия ключ, потвърдете мрежовия ключ, щракнете върху "ОК", както е показано по-долу:

| able Ne | twork Status Statistics | )      |
|---------|-------------------------|--------|
| ption   | Network Authentication  | Signal |
| ES .    | WPA PSK                 | 100%   |
| S       | WPA PSK                 | 50%    |
|         | Add to Profile          |        |

| Wireless Network Properties:                                                 | X |
|------------------------------------------------------------------------------|---|
| Profile Name: XXXX                                                           |   |
| Wireless network security<br>This network requires a key for the following : |   |
| Network Authentication: WPA2-PSK                                             |   |
| Data encryption: AES                                                         |   |
| Network key:<br>************<br>Confirm network key:                         |   |
| *****                                                                        |   |
| OK Cancel                                                                    |   |

5. След като връзката е успешна, силата на сигнала и качеството на връзката се показват както е показано по-долу:

| REALTEK US                | SB Wireless LAN Utility                                                                                                    |            |     | X |
|---------------------------|----------------------------------------------------------------------------------------------------|------------|-----|---|
| Refresh(R) N              | Mode(M) About(A)                                                                                                    |            |     |   |
| MyComputer<br>Realtek RTL | General [Profile Available Network] Status] C<br>Status: Associated<br>Speed: 1:x867/Mbps Rx:867Mbps<br>Type: Infrastructure<br>Encryption: AES<br>SSID: XXXX<br>Signal Strength:<br>Link Quality:<br>ReNewiP | Statistics | 989 | 6 |

## Инсталация за Linux

. Копирайте директорията на Linux на компактдиска във вашата работна папка на Linux OS, като cudynic. Отворете прозорец на терминала, въведете cd cudynic/linux/ и натиснете Enter 🚽

| Driver                                                          | — D >                      |
|-----------------------------------------------------------------|----------------------------|
| File Home Share View                                            |                            |
| $\leftarrow$ $\rightarrow$ $\checkmark$ $\land$ $\rightarrow$ D | VD Drive(X:) Cudy > Driver |
| This PC DVD Drive(X:) Cud                                       | y Innux<br>Windows         |

Colin@ubuntu:~\$ cd cudynic/linux/

2. Въведете sudo sh ./install.sh и натиснете Enter 🛶

Colin@ubuntu:~/cudynic/linux\$ sudo sh ./install.sh

3. След като инсталацията приключи, въведете Ismod и натиснете Enter 🔶 , ще откриете, че се появява модулът 88х2bu

| Colin@ubuntu:~/cuc | lynic/linux\$ <mark>/s</mark> | mo | d   |      |
|--------------------|-------------------------------|----|-----|------|
| Module             | Size                          | Us | ed  | by   |
| 88x2bu             | 3067904                       | 0  |     |      |
| cfg80211           | 778240                        | 1  | 88> | c2bi |
| vsock_loopback     | 16384                         | 0  |     |      |
|                    |                               |    |     |      |

4. Насладете се на WiFi мрежата.

Забележка: производителността на Wi-Fi зависи от много фактори, включително разстояние, екраниран отдалечена Wi-Fi спецификация, радиочестота, Wi-Fi канали, Wi-Fi честотна лента, радио шум и т.н.

По принцип потребителят може да се опита да следва стъпките по-долу, за да постигне по-добра производителност.

1.Намерете Wi-Fi рутера на по-висока позиция. Това може да избегне известно екраниране и блокиране.

2. Уверете се, че вашият компютър или телефон е свързан към Wi-Fi рутера чрез 5GHz. Като цяло, 5GHz носи по-висока производителност на потребителите от 2.4GHz.

3.Ако Wi-Fi връзката вече работи на 5GHz, може да се изпробва друга безжична лента във вашия Wi-Fi рутер. Например променете канала от Band 1 на Band 4 или от Band 4 на Band 1.

ch165.

4. Опитайте се да посочите ширината на канала до 80MHz във вашия Wi-Fi рутер

# Как да направим Wi-Fi по-бърз?

Забележка : Обхват 1 включва ch36. ch40. ch44 и ch48. Band 4 включва ch149. ch153. ch157. ch161 и ЕС декларация за съответствие

Cudv декларира, че устройството отговаря на всички съответни изисквания и разпоредби на директивите 2014/30 / EC. 2014/35 / EC. 2009/12 EO и 2011/65 / EC.

Пълната декларация за съответствие на ЕС е достъпна на http://www.cudv.com/ce. изисквани разпоредби на директиви 2014/30 / EC. 2014/35 ЕС. 2009/125 / ЕО и 2011/65 / ЕС. Пълната декларация за съответствие на ЕС е достъпна н http://www.cudy.com/ce.

#### WEEE

Съгласно Директивата на ЕС за отпадъци от електрическо и електронно оборудване (WEEE 2012/19 / EU), този продукт не трябва да се изхвърля като обикновен битови отпадъци. Вместо това те трябва да бъдат върнати на мястото на закупуване или отнесени до обществен събирателен пункт за рециклируеми отпадъци. Като се уверите, че този продукт се изхвърля правилно, вие ше помогнете за предотвратяване на потенциални отрицателни последици за околната среда и човешкото здраве. които в противен случай биха могли да бъдат причинени от неправилно изхвърляне на този продукт. За повече информация, моля, свържете се с местните власти или с най-близкия пункт за събиране. Неправилното изхвърляне на този вид отпадъци може да доведе до санкции съгласно националните разпоредби.

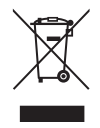

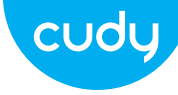

## Instalacja anteny (tylko WU1400)

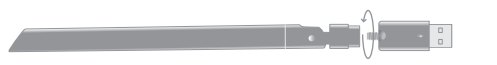

#### przewodnik szybkiej instalacj

Polski

## Instalacja sterownika

1. Włóż adapter USB bezpośrednio do portu USB 3.0 komputera (niebieski).

2. Włóż dysk CD ze sterownikami do dysku CD-ROM. Możesz zobaczyć ekran automatycznego uruchamiania poniżej. jeśli nie, możesz dwukrotnie kliknąć "Autorun.exe" na płycie CD.

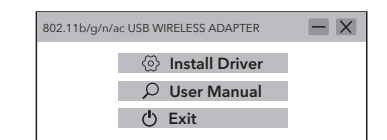

3. Kliknij "Zainstaluj sterownik". Po zakończeniu instalacji komputer może zostać poproszony o ponowne uruchomienie. możesz kliknąć "Zakończ" i ponownie uruchomić komputer dokończyć instalację.

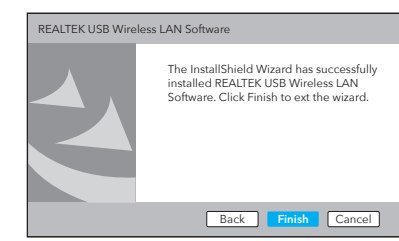

#### Tryb adaptera WiFi

1. Dwukrotnie kliknij narzędzie 🍇 REALTEK USB Wireless LAN Utility.

3. Kliknij w menu "Dostepna sieć", wybierz SSID sieci bezprzewodowej, z którą chcesz się połączyć. sieciowy, kliknij "OK", jak pokazano poniżej:

2. Kliknij menu Tryb, wybierz Stacja.

| REALTEK USB               | Wir                      | eles       | s LAN U1     | tility            |                                   | X              |
|---------------------------|--------------------------|------------|--------------|-------------------|-----------------------------------|----------------|
| Refresh(R) Mo             | de(                      | M) A       | About(A)     | 1                 |                                   |                |
| MyComputer<br>Realtek RTL | Station     Access Point |            |              |                   | Network Status Statistics         |                |
|                           | S:<br>X                  | SID<br>XXX | Channel<br>4 | Encryption<br>AES | Network Authentication<br>WPA PSK | Signal<br>100% |
|                           | ×                        | xxx        | 12           | AES               | WPA PSK                           | 50%            |
|                           |                          | C          | Refres       | sh                | Add to Profile                    |                |

| -                                |                                              |  |  |  |  |  |
|----------------------------------|----------------------------------------------|--|--|--|--|--|
| REALTEK USB Wireless LAN Utility |                                              |  |  |  |  |  |
| Refresh(R) Mode(M) About(A)      |                                              |  |  |  |  |  |
| MyComputer<br>Realtek RTL        | General Profile Avai<br>Available Network(S) |  |  |  |  |  |
|                                  | SSID Channel Encr                            |  |  |  |  |  |
|                                  | XXXX 4 A                                     |  |  |  |  |  |
|                                  | XXXX 12 A                                    |  |  |  |  |  |
|                                  | Refresh                                      |  |  |  |  |  |

4. Podłącz ponownie bezprzewodowy adapter USB, system automatycznie zainstaluje sterownik.

Email: support@cudy.com

Driver & Manual: www.cudy.com/download

4. Wprowadź klucz sieciowy, potwierdź klucz

| letwork Status Statistics | )      |
|---------------------------|--------|
| Network Authentication    | Signal |
| WPA PSK                   | 100%   |
| WPA PSK                   | 50%    |
| Add to Profile            |        |

| Wireless Network Properties:                                                | X |
|-----------------------------------------------------------------------------|---|
| Profile Name: XXXX                                                          |   |
| Wireless network security<br>This network requires a key for the following: |   |
| Network Authentication : WPA2-PSK                                           |   |
| Data encryption : AES                                                       |   |
| Network key:                                                                |   |
| Confirm network key:                                                        |   |
| OK Cancel                                                                   |   |

5. Po pomyślnym nawiązaniu połączenia wyświetlana jest siła sygnału i jakość łącza, jak pokazano poniżej:

| REALTEK US                | B Wireless LAN Utility                                                                                                    |            |            | X |
|---------------------------|----------------------------------------------------------------------------------------------------|------------|------------|---|
| Refresh(R) N              | Node(M) About(A)                                                                                                    |            |            |   |
| MyComputer<br>Realtek RTL | General Profile Available Network) Status<br>Status: Associated<br>Speed: 1x:867Mbps Rv:867Mbps<br>Type: Infrastructure<br>Encryption: AES<br>SSID: XXXX<br>Signal Strength:<br>Link Quality:<br>ReNewiP | Statistics | 985<br>100 | % |

# Instalacja dla Linuksa

. Skopiuj katalog Linux z płyty CD do folderu roboczego systemu operacyjnego Linux, takiego jak cudynic. Otwórz okno terminala, wpisz cd cudynic/linux/ i naciśnij 🛛 Enter 🛶 🛛 .

| Driver                                  |           | — [                     |    |
|-----------------------------------------|-----------|-------------------------|----|
| File Home Sh                            | are View  |                         |    |
| $\leftarrow \rightarrow \land \uparrow$ | DVD I     | Drive(X:) Cudy → Driver | `` |
| This PC DVD Drive                       | (X:) Cudy | linux<br>Mac<br>Windows |    |

Colin@ubuntu:~\$ cd cudynic/linux/

| 2. Wpisz sudo sh ./install.sh i naciśnij Enter 🛶    | 1 |
|-----------------------------------------------------|---|
| Colin@ubuntu:~/cudynic/linux\$ sudo sh ./install.sh | 1 |
|                                                     | ( |

3. Po zakończeniu instalacji wpisz Ismod i naciśnij Enter 🛶 zobaczysz, że pojawi się moduł 88x2bu.

> Colin@ubuntu:~/cudynic/linux\$ lsmod Module Size Used b 3067904 0 778240 1 88x2bu 88x2bu cfg80211 778240 1 88x vsock\_loopback 16384 0

4. Ciesz się siecią Wi-Fi.

3. Jeśli połączenie Wi-Fi działa już z częstotliwością 5 GHz, w routerze Wi-Fi można wypróbować inne pasmo bezprzewodowe. Na przykład zmień kanał z pasma 1 na pasmo 4 lub z pasma 4 na pasmo 1

Wi-Fi

## Jak przyspieszyć Wi-Fi?

Uwaga: wydajność Wi-Fi zależy od wielu czynników, w tyr odległości, ekranowania, zdalnej specyfikacji Wi-Fi, częstotliwości radiowej, kanałów Wi-Fi, przepustowości Wi-Fi, szumu radiowego i tak dalej.

Ogólnie rzecz biorac, użytkownik może spróbować wykonać poniższe czynności, aby uzyskać lepszą wydajność

1. Umieść router Wi-Fi na wyższej pozycji. Pozwala to uniknać ekranowania i blokowania

2. Upewnij sie, że Twój komputer lub telefon jest podłaczony do routera Wi-Fi przez 5GHz. Ogólnie rzecz biorac, 5 GHz zapewnia użytkownikom wyższa wydainość niż 2,4 GHz.

Uwaga : Band 1 zawiera ch36, ch40, ch44 i ch48, Zespół 4 obeimuie ch149, ch153, ch157, ch161 i ch165,

4. Spróbuj określić szerokość kanału na 80 MHz w routerze

Deklaracja zgodności UE

Cudy oświadcza, że urządzenie jest zgodne ze wszystkimi odpowiednimi wymaganiami i postanov niami dvrektvw 2014/30/UE, 2014/35/UE, 2009/125/WE i 2011/65/UE. Pełna deklaracja zgodności UE jest dostępna po adresem http://www.cudv.com/ce. wvmagania i postanowienia dyrektyw 2014/30/UE, 2014/35/UE 2009/125/WE i 2011/65/UE. Pełna deklaracia zgodności UE jest dostępna pod adresem http://ww w.cudv.com/ce.

#### WEEE

Zgodnie z Dvrektywa UE w sprawie zużytego sprzetu elektrycznego i elektronicznego (WEEE 2012/19/UE), tego produktu nie należy wyrzucać jak zwykłych odpadów domowych. Zamiast tego należy je zwrócić do miejsca zakupu lub przekazać do publicznego punktu zbiórki odpadów nadajacych się do recyklingu. Zapewnienie prawidłowej utylizacji tego produktu pomoże zapobiec potencjalnym negatywnym skutkom dla środowiska i zdrowia ludzkiego, które w przeciwnyr razie mogłyby być spowodowane niewłaściwa utylizacją tego produktu. Aby uzyskać więcej informacji, skontaktuj się z lokalnymi władzami lub najbliższym punktem zbiórki. Niewłaściwa utylizacja

tego typu odpadów może prowadzić do sankcji wynikających z przepisów krajowych.

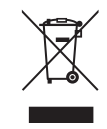

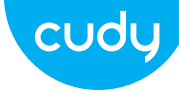

## Instalace antény (pouze WU1400)

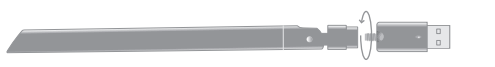

#### Průvodce rychlou instalací

čeština

## Instalace ovladače

1. Vložte USB adaptér přímo do portu USB 3.0 počítače (modrý).

2. Vložte CD s ovladačem do CD-ROM. Obrazovku automatického spuštění můžete vidět níže. pokud ne, můžete dvakrát kliknout na 'Autorun.exe' na CD.

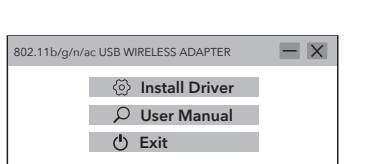

4. Znovu zapojte bezdrátový adaptér USB, systém automaticky nainstaluje ovladač.

3. Klikněte na "Instalovat ovladač". Po dokončení

The InstallShield Wizard has successfully

Back Finish Cancel

installed REALTEK USB Wireless LAN Software, Click Finish to ext the wizard.

instalace může být počítač požádán o restart.

můžete kliknout na "Dokončit" a restartovat

počítač k dokončení instalace.

REALTEK USB Wireless LAN Software

# Režim WiFi adaptéru

1. Poklepejte na " 🎎 " REALTEK USB Wireless LAN Utility.

bezdrátové sítě, ke které se chcete připojit.

2. Klikněte na nabídku Režim, vyberte Stanice.

| REALTEK USB               | Wii | reles        | s LAN U             | tility            |         | _                             |                  |
|---------------------------|-----|--------------|---------------------|-------------------|---------|-------------------------------|------------------|
| Refresh(R) Mo             | de( | (M) 4        | About(A)            | 1                 |         |                               |                  |
| MyComputer<br>Realtek RTL | ~   | S<br>A       | tation<br>Access Po | oint              | Network | Status) Statistic             | 25               |
|                           | \$  | ISID<br>XXXX | Channel<br>4        | Encryption<br>AES | n Netw  | ork Authentication<br>WPA PSK | n Signal<br>100% |
|                           | >   | 0000         | 12                  | AES               |         | WPA PSK                       | 50%              |
|                           |     | C            | Refre               | sh                |         | Add to Profile                |                  |

| REALTEK USB                 | Wireles             | s LAN U1             | tility         |  |  |  |  |
|-----------------------------|---------------------|----------------------|----------------|--|--|--|--|
| Refresh(R) Mode(M) About(A) |                     |                      |                |  |  |  |  |
| MyComputer<br>Realtek RTL   | General<br>Availabl | Profile<br>e Network | ) Avail<br>(S) |  |  |  |  |
|                             | SSID                | Channel              | Encr           |  |  |  |  |
|                             | XXXX                | 4                    | A              |  |  |  |  |
|                             | XXXXX               | 12                   | A              |  |  |  |  |
|                             |                     | Refre                | sh             |  |  |  |  |

Email: support@cudy.com

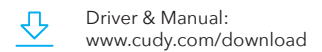

3. Klikněte na nabídku "Dostupná síť", vyberte SSID 4. Zadejte síťový klíč, potvrďte síťový klíč a klikněte na "OK", jak je uvedeno níže:

| Vetwork Status Statistics | )      |
|---------------------------|--------|
| Network Authentication    | Signal |
| WPA PSK                   | 100%   |
| WPA PSK                   | 50%    |
| Add to Profile            |        |

| Profile Name: XXXX                                            |                |
|---------------------------------------------------------------|----------------|
| Wireless network security<br>This network requires a key for  | the following: |
| Network Authenticat                                           | tion: WPA2-PSK |
| Data encrypt                                                  | tion: AES      |
| Network key:<br>***********<br>Confirm network key:<br>****** |                |

| REALTEK USB Wireless LAN Utility                                                                                                    | X  |
|----------------------------------------------------------------------------------------------------|----|
|                                                                                                    |    |
| Refresh(R) Mode(M) About(A)                                                                                                    |    |
| MyComputer<br>Realtek RTL<br>Status: Associated<br>Speed: Tx:867Mbps R::867Mbps<br>Type: Infrastructure<br>Encryption: AES<br>SSID: XXXX<br>Signal Strength:%<br>Link Quality:10 | 8% |

5. Po úspěšném připojení se zobrazí síla

signálu a kvalita spojení, jak je uvedeno níže:

# Instalace pro Linux

1. Zkopírujte adresář Linux na CD do vaší pracovní složky operačního systému Linux, jako je cudynic. Otevřete okno terminálu, napište cd cudynic/linux/ a stiskněte Enter 🔶 .

| - 1 |                                             |           |                         |     | - |
|-----|---------------------------------------------|-----------|-------------------------|-----|---|
|     | Driver                                      |           | -                       | - 🗆 | ) |
|     | File Home Sh                                | are View  |                         |     |   |
|     | $\leftarrow \rightarrow \ \cdot \ \uparrow$ | > DVD [   | Drive(X:) Cudy → Driver |     |   |
|     | 💻 This PC                                   |           | linux                   |     |   |
|     | OVD Drive                                   | (X:) Cudy | Mac                     |     |   |
|     |                                             |           | Windows                 |     |   |

Colin@ubuntu:~\$ cd cudynic/linux/

|  | <ol><li>Napište sudo</li></ol> | sh ./install.sh | a stiskněte | Enter < |
|--|--------------------------------|-----------------|-------------|---------|
|--|--------------------------------|-----------------|-------------|---------|

Colin@ubuntu:~/cudynic/linux\$ sudo sh ./install.sh

3. Po dokončení instalace napište lsmod a stiskněte Enter ← , zjistíte, že se objeví modul 88x2bu.

Colin@ubuntu:~/cudvnic/linux\$ lsmod Module 88x2bu 3067904 0 cfg80211 778240 1 88x vsock\_loopback 16384 0

4. Užijte si síť WiFi.

Size Used by 778240 1 88x2bu

3. Pokud již připojení Wi-Fi funguje na frekvenci 5 GHz, lze ve vašem směrovači Wi-Fi vyzkoušet jiné bezdrátové pásmo. Například změňte kanál z pásma 1 na pásmo 4 nebo z pásma 4 na pásmo 1.

Poznámka : Pásmo 1 zahrnuje kanály 36, 40, 44 a 48. Pásmo 4 zahrnuje ch149, ch153, ch157, ch161 a ch165

4. Zkuste ve svém Wi-Fi routeru zadat šířku kanálu na 80 MHz

# Jak zrychlit Wi-Fi?

Poznámka: Výkon Wi-Fi závisí na mnoha faktorech, včetn vzdálenosti, stínění, specifikací vzdáleného Wi-Fi, rádiové frekvence, kanálů Wi-Fi, šířky pásma Wi-Fi, rádiového šumu a tak dále.

Obecně by se uživatel mohl pokusit postupovat podle níže uvedených kroků, aby dosáhl lepšího výkonu.

1. Umístěte směrovač Wi-Fi na vyšší pozici. Tím se lze vyhnout určitému stínění a blokování.

2. Ujistěte se, že váš počítač nebo telefon je připojen k Wi-Fi routeru přes 5 GHz. Obecně platí, že 5 GHz přináší uživatelům vyšší výkon než 2,4 GHz.

#### EU prohlášení o shodě

Cudy prohlašuje, že zařízení vyhovuje všem příslušným požadavkům a ustanovením směrnic 2014/30 / EU, 2014/35 / EU, 2009/125 / EC a 201

Úplné EU prohlášení o shodě je k dispozici na http://www.cudv.com/ce. požadavky a ustanover směrnic 2014/30 / EU, 2014/35 / EU, 2009/125 / ES 2011/65 / EU. Úplné EU prohlášení o shodě je k dispozici na http://www.cudy.com/ce.

#### WEEE

Podle směrnice EU o odpadních elektrických a elektronických zařízeních (WEEE - 2012/19 / EU) by tento produkt neměl být likvidován jako běžný domovní odpad.

Místo toho by měly být vráceny na místo nákupu nebo odvezeny do veřeiné sběrny recyklovatelného odpadu. Zajištěním správné likvidace tohoto produktu pomůžete předcházet potenciálním negativním dopadům na životní prostředí a lidské zdraví, které b iinak mohly být způsobeny nesprávnou likvidací tohoto produktu. Další informace vám poskytne místní úřad nebo neibližší sběrné místo. Nesprávná likvidace tohoto druhu odpadu může vést k sankcím vyplývajícím z národních předpisů.

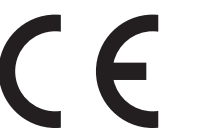

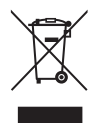

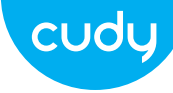

## Ugradnja antene (samo WU1400)

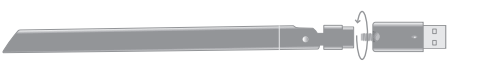

#### Vodič za brzu instalaciju

hrvatski

## Instalacija drajvera

1. Umetnite USB adapter izravno u USB 3.0 priključak računala (plavi).

2. Umetnite CD s upravljačkim programima u svoj CD-ROM. Zaslon za automatsko pokretanje možete vidjeti ispod. ako ne, možete dvaput kliknuti 'Autorun.exe' na CD-u.

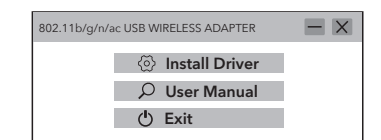

Kliknite "Instaliraj upravljački program". Nakon što je instalacija gotova, računalo se može tražiti da se ponovno pokrene. možete kliknuti "Završi" i ponovno pokrenuti računalo da dovršite instalaciju.

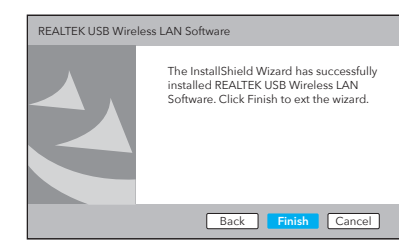

#### Način rada WiFi adaptera

1. Dvaput kliknite " 🎎 " REALTEK USB Wireless LAN Utility.

2. Kliknite na izbornik Mode, odaberite Station.

| REALTEK USB               | Wir     | eles       | s LAN U             | tility            |                           |      |
|---------------------------|---------|------------|---------------------|-------------------|---------------------------|------|
| Refresh(R) Mo             | de(     | M) A       | About(A)            |                   |                           |      |
| MyComputer<br>Realtek RTL | ~       | S<br>A     | tation<br>Access Po | oint              | Network Status Statistics | )    |
|                           | S:<br>X | SID<br>XXX | Channel<br>4        | Encryption<br>AES | Network Authentication    | Sign |
|                           | ×       | xxx        | 12                  | AES               | WPA PSK                   | 509  |
|                           |         | C          | Refre               | sh                | Add to Profile            |      |

| REALTEK USB Wireless LAN Utility<br>Refresh(R) Mode(M) About(A)<br>MyComputer<br>Realtek RTL<br>SID Channel Enc<br>1900X 4 A                                                                                                    |                           |                                           |                                                      |                                      |
|----------------------------------------------------------------------------------------------------|---------------------------|-------------------------------------------|------------------------------------------------------|--------------------------------------|
| Refresh(R) Mode(M) About(A)<br>MyComputer<br>Realtek RTL<br>SSID Channel Enc<br>SSID Channel Enc<br>SSID Channel Ava<br>SSID Channel Ava<br>SSID Channel Channel Cha | REALTEK USB               | Wireles                                   | s LAN U                                              | tility                               |
| MyComputer<br>Realtek RTL<br>SSID Channel Enc                                                                                                    | Refresh(R) Mo             | de(M) A                                   | About(A)                                             | ,                                    |
| XXXX 12 A                                                                                                    | MyComputer<br>Realtek RTL | Genera<br>Availab<br>SSID<br>XXXX<br>XXXX | Profile<br>le Network<br>Channel<br>4<br>12<br>Refra | ) Avail:<br>(S)<br>Encry<br>AE<br>AE |
|                                                                                                    |                           |                                           |                                                      |                                      |

povezati.

4. Ponovno uključite USB bežični adapter, sustav će automatski instalirati upravljački program.

Email: support@cudy.com

Driver & Manual: www.cudy.com/download

#### Kliknite na izbornik "Available Network", odaberite SSID bežične mreže na koju se želite

4.Unesite mrežni ključ, potvrdite mrežni ključ, kliknite "U redu" kao što je prikazano u nastavku:

| able Ne | twork Status Statistics | )      |
|---------|-------------------------|--------|
| ption   | Network Authentication  | Signal |
| ËS      | WPA PSK                 | 100%   |
| S       | WPA PSK                 | 50%    |
|         | Add to Profile          |        |

| Wireless Network Properties :                                                | > |
|------------------------------------------------------------------------------|---|
| Profile Name: XXXX                                                           |   |
| Wireless network security<br>This network requires a key for the following : |   |
| Network Authentication: WPA2-PSK                                             |   |
| Data encryption: AES                                                         |   |
| Network key:                                                                 |   |
| *****                                                                        |   |
| Confirm network key:                                                         |   |
| OK Cancel                                                                    |   |

| REALTEK U                 | SB Wireless LAN Utility                                                                                                    |          |             |
|---------------------------|----------------------------------------------------------------------------------------------------|----------|-------------|
| Refresh(R)                | Mode(M) About(A)                                                                                                    |          |             |
| MyComputer<br>Realtek RTL | General [Profile [Available Network] (Status) [<br>Status: Associated<br>Speed: 1:x667/Mbps Rx:867/Mbps<br>Type: Infrastructure<br>Encryption: AES<br>SSID: XXXX<br>Signal Strength:<br>Link Quality:<br>ReNewlP | Statisti | 98%<br>100% |

5. Nakon što je veza uspješna, prikazuje se

jačina signala i kvaliteta veze, kao što je

prikazano u nastavku:

# Instalacija za Linux

1. Kopirajte Linux direktorij na CD-u u radnu mapu Linux OS-a, kao što je cudynic. Otvorite prozor terminala, upišite cd cudynic/linux/ i pritisnite **Enter ←** 

| Driver                                                                           | — 🗆 X                     |
|----------------------------------------------------------------------------------|---------------------------|
| File Home Share View                                                             |                           |
| $\leftarrow$ $\rightarrow$ $\checkmark$ $\uparrow$ $\square$ $\rightarrow$ DVD [ | Drive(X:) Cudy > Driver ~ |
| 💻 This PC                                                                        | linux                     |
| OVD Drive(X:) Cudy                                                               | Mac                       |
|                                                                                  | Windows                   |

Colin@ubuntu:~\$ cd cudynic/linux/

2. Upišite sudo sh ./install.sh i pritisnite Enter 🛶

Colin@ubuntu:~/cudynic/linux\$ sudo sh ./install.sh

3. Nakon dovršetka instalacije upišite Ismod i ritisnite Enter ← , vidjet ćete da se pojavljuje modul 88x2bu.

| Colin@ubuntu:~/cu | aynic/linux\$ /s | smo | a  |      |
|-------------------|------------------|-----|----|------|
| Module            | Size             | Us  | ed | by   |
| 88x2bu            | 3067904          | 0   |    | -    |
| cfg80211          | 778240           | 1   | 88 | κ2bι |
| vsock loopback    | 16384            | 0   |    |      |

4. Uživajte u WiFi mreži.

3. Ako Wi-Fi veza već radi na 5GHz, možete isprobati drugi bežični pojas u vašem Wi-Fi usmjerivaču. Na primjer, promijenite kanal iz Band 1 u Band 4, ili iz Band 4 u Band 1.

Napomena : Band 1 uključuje ch36, ch40, ch44 i ch48. Band 4 uključuje ch149, ch153, ch157, ch161 i ch165.

4. Pokušajte odrediti širinu kanala na 80MHz u svom Wi-Fi usmjerivaču.

## Kako učiniti Wi-Fi bržim?

Napomena: performanse Wi-Fi-ja ovise o mnogim čimbenicima, uključujući udaljenost, zaštitu, specifikacije udaljenog Wi-Fi-ja, radio frekvenciju, Wi-Fi kanale, propusnost Wi-Fi-ja, šum radija i tako dalje.

Općenito, korisnik može pokušati slijediti korake u nastavku kako bi postigao bolju izvedbu.

 Pronađite Wi-Fi usmjerivač na višoj poziciji. Time se može izbjeći neka zaštita i blokiranje.

 Provjerite je li vaše računalo ili telefon spojen na Wi-Fi usmjerivač putem 5GHz. Općenito, 5GHz korisnicima donosi bolje performanse od 2,4GHz.

#### EU izjava o sukladnosti

Cudy izjavljuje da je uređaj u skladu sa svim relevantnim zahtjevima i odredbama direktiva 2014/30 / EU, 2014/35 / EU, 2009/125 / EC i 2011/65 / EU. Cijela EU izjava o sukladnosti dostupna je na http://www.cudy.com/ce. zahtjevima i odredbama Direktiva 2014/30 / EU, 2014/35 / EU, 2009/125 / EC i 2011/65 / EU. Cijela EU izjava o sukladnosti dostupna je na http://www.cudy.com/ce.

#### WEEE

Prema Direktivi EU o otpadnoj električnoj i elektroničkoj opremi (WEEE - 2012/19 / EU), ovaj se proizvod ne smije odlagati kao uobičajeni kućni otpad.

Umjesto toga, treba ih vratiti na mjesto kupnje ili odnijeti na javno sabirno mjesto za recikliranje otpada. Pravilnim odlaganjem ovog proizvoda pomoći ćete u sprječavanju potencijalnih negativnih posljedica za okoliš i zdravlje ljudi, koje bi inače mogle biti uzrokovane neodgovarajućim zbrinjavanjem ovog proizvoda. Za više informacija obratite se lokalnim vlastima ili najbližem sabirnom mjestu. Nepravilno odlaganje ove vrste otpada može dovesti do sankcija koje proizlaze iz nacionalnih propisa.

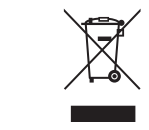

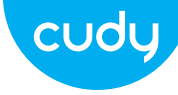

## Instalarea antenei (numai WU1400)

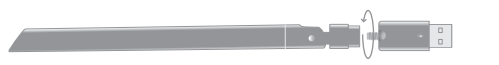

#### Instalare driver

1. Vă rugăm să introduceti adaptorul USB direct în portul USB 3.0 al computerului (albastru).

2. Introduceti CD-ul cu drivere în CD-ROM. Puteti vedea ecranul de rulare automată mai jos. dacă nu, puteți face dublu clic pe "Autorun.exe" de pe CD.

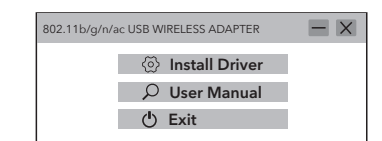

instalarea este finalizată, computerului i se poate cere să repornească. puteți face clic pe "Finish" și reporniti computerul pentru a finaliza instalarea.

3. Faceți clic pe "Instalare driver". Odată ce

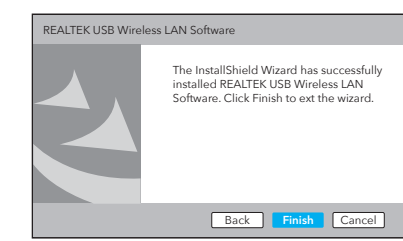

#### Mod adaptor WiFi

1. Faceti dublu clic pe " 🙀 " REALTEK USB Wireless LAN Utility.

2. Faceți clic pe meniul Mode, selectați Station.

SSID-ul rețelei wireless la care doriți să vă conectati

— 🗆 X REALTEK USB Wireless LAN Utility Refresh(R) Mode(M) About(A) MyComputer Realtek RTL Access Point Vetwork Status Status Status SSID Channel Encryption Network Authentication Sig XXXX 4 AES WPA PSK XXXX 12 AES WPA PSK Refresh

| REALTEK USB                 | Wireles           | s LAN U               | tility           |  |  |
|-----------------------------|-------------------|-----------------------|------------------|--|--|
| Refresh(R) Mode(M) About(A) |                   |                       |                  |  |  |
| MyComputer<br>Realtek RTL   | Genera<br>Availab | Profile<br>le Network | Available<br>(S) |  |  |
|                             | SSID              | Channel               | Encryptio        |  |  |
|                             | XXXX              | 4                     | AES              |  |  |
|                             | XXXXX             | 12                    | AES              |  |  |
|                             |                   | Refre                 | sh               |  |  |

4. Reconectați adaptorul wireless USB, sistemul va instala automat driverul.

Email: support@cudy.com

Ghid de Instalare Rapida

romana

Driver & Manual: www.cudy.com/download

3. Faceti clic pe meniul "Retea disponibilă", selectați 4. Introduceți cheia de retea, confirmați cheia de retea, faceti clic pe "OK", după cum se arată mai jos:

| ilable Ne | twork Status Statistics | )      |
|-----------|-------------------------|--------|
| ryption   | Network Authentication  | Signal |
| \ES       | WPA PSK                 | 100%   |
| NES .     | WPA PSK                 | 50%    |
|           | Add to Profile          |        |

| Profile Name:                                   | XXXX                                              |  |
|-------------------------------------------------|---------------------------------------------------|--|
| Wireless netw<br>This network                   | ork security<br>equires a key for the following : |  |
| Net                                             | work Authentication : WPA2-PSK                    |  |
|                                                 | Data encryption : AES                             |  |
| Network key:<br>**************<br>Confirm netwo | rk key:                                           |  |

| REALTEK U                 | 5B Wireless LAN Utility                                                                                                    |             |
|---------------------------|----------------------------------------------------------------------------------------------------|-------------|
| Refresh(R)                | Mode(M) About(A)                                                                                                    |             |
| MyComputer<br>Realtek RTL | General Profile Available Network Status: Sta<br>Status: Aesociated<br>Speed: Tx:867Mbps Rx:867Mbps<br>Type: Infrastructure<br>Encryption: AES<br>SSID: XXXX<br>Signal Strength:<br>Link Quality:<br>ReNewlP | 98%<br>100% |

5. După ce conexiunea a reusit, sunt afisate

puterea semnalului si calitatea conexiunii,

după cum se arată mai jos:

# Instalare pentru Linux

1. Copiati directorul Linux de pe CD în folderul de lucru al sistemului de operare Linux, cum ar fi cudynic. Deschideti o fereastră de terminal, tastati cd cudvnic/linux/ și apăsați 🛛 Enter 🛶

| Driver                                      |           | _                       | > |
|---------------------------------------------|-----------|-------------------------|---|
| File Home Sh                                | are View  |                         |   |
| $\leftarrow \rightarrow \ \cdot \ \uparrow$ | > DVD [   | Drive(X:) Cudy > Driver | ` |
| This PC                                     |           | linux                   |   |
| OVD Drive                                   | (X:) Cudy | Mac                     |   |
|                                             |           | Windows                 |   |

Colin@ubuntu:~\$ cd cudynic/linux/

#### 2. Tastati sudo sh ./install.sh si apăsati Enter ←

Colin@ubuntu:~/cudynic/linux\$ sudo sh ./install.sh

După finalizarea instalării, tastați Ismod și apăsați Enter ← , veți găsi că apare modulul 88x2bu.

> Colin@ubuntu:~/cudynic/linux\$ lsmod Module Size Used by 88x2bu 3067904 0 cfg80211 vsock loopback 778240 1 88x2bu 16384 0

3.Dacă conexiunea Wi-Fi functionează deia la 5GHz. ar putea fi încercată o altă bandă wireless în routerul tău . Wi-Fi. De exemplu, schimbati canalul de la Banda 1 la Banda 4 sau de la Banda 4 la Banda 1

Notă : Banda 1 include ch36, ch40, ch44 si ch48. Banda 4 include ch149, ch153, ch157, ch161 si ch165.

4. Încercați să specificați lățimea canalului la 80MHz îr routerul dvs. Wi-Fi.

4. Bucurati-vă de reteaua WiFi.

## Cum să faci Wi-Fi mai rapid?

Notă: performanta Wi-Fi depinde de multi factori, inclus<sup>;</sup> distantă, ecranare, specificatii Wi-Fi la distantă, frecventă radio, canale Wi-Fi, lătime de bandă Wi-Fi, zgomot radio și asa mai departe.

În general, utilizatorul ar putea încerca să urmeze pașii de mai jos pentru a obține o performanță mai bună.

1. Localizati routerul Wi-Fi pe o pozitie mai înaltă. Acest lucru poate evita o anumită ecranare și blocare.

2. Asigurati-vă că computerul sau telefonul dvs. este conectat la routerul Wi-Fi prin 5GHz. În general, 5GHz oferă utilizatorilor performanțe mai mari decât 2,4GHz. Declaratie UE de conformitate

Cudv declară că dispozitivul respectă toate cerintel prevederile relevante ale Directivelor 2014/30/UE 2014/35/UE, 2009/125/EC si 2011/65/UE. Declaratia de conformitate UE completă este disponibilă la http://www.cudy.com/ce. cerințele și prevederile Directivelor 2014/30 / UE, 2014/35 / U 2009/125 / CE și 2011/65 / UE. Declarația de conformitate UÉ completă este disponibilă la http://www.cudy.com/ce.

#### WEEE

Conform Directivei UE privind deseurile de echipamente electrice si electronice (WEEE 2012/19 / UE), acest produs nu trebuie aruncat ca deseuri menaiere normale.

În schimb. acestea ar trebui returnate la locul de cumpărare sau duse la un punct public de colectare pentru reciclarea deseurilor. Eliminarea corespunzătoare a acestui produs va aiuta la prevenirea potentialelor consecinte negative asupra mediului s sănătătii umane, care altfel ar putea fi cauzate de manipularea necorespunzătoare a deseurilor a acestui produs. Contactati autoritătile locale sau cel mai apropiat punct de colectare pentru mai multe informatii. Eliminarea necorespunzătoare a acestui tip de deseuri poate duce la sanctiuni care decurg din reglementările naționale.

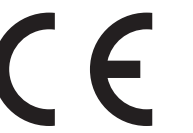

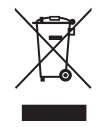

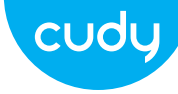

## Инсталација антене (само ВУ1400)

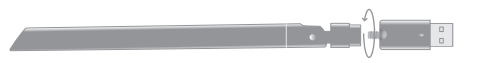

#### Водич за брзу инсталацију

српски

#### Инсталација драјвера

1. Уметните УСБ адаптер директно у УСБ 3.0 порт рачунара (плави).

2. Уметните ЦД са драјвером у свој ЦД-РОМ. Можете видети екран за аутоматско покретање испод. ако није, можете двапут да кликнете на "Ауторун.еке" на ЦД-у.

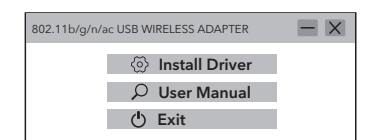

3. Кликните на "Инсталирај драјвер". Када се инсталација заврши, може се тражити да се рачунар поново покрене. можете кликнути на "Заврши" и поново покренути рачунар да заврши инсталацију.

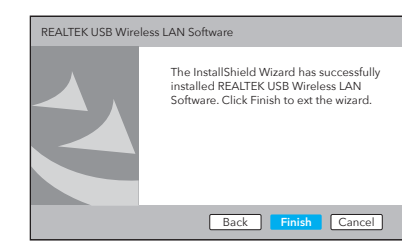

2. Кликните на мени Режим, изаберите Станица.

| REALTEK USB               | Wirele             | ess LAN U              | tility                   |                                              | 1 |
|---------------------------|--------------------|------------------------|--------------------------|----------------------------------------------|---|
| Refresh(R) Mo             | de(M)              | About(A)               |                          |                                              |   |
| MyComputer<br>Realtek RTL | ~                  | Station<br>Access Po   | pint                     | letwork Status Statistics                    | ) |
|                           | SSID<br>XXX<br>XXX | Channel<br>X 4<br>X 12 | Encryption<br>AES<br>AES | Network Authentication<br>WPA PSK<br>WPA PSK |   |
|                           | (                  | Refre                  | sh                       | Add to Profile                               |   |

| REALTEK USB               | Wireless LAN                     | Utility            |
|---------------------------|----------------------------------|--------------------|
| Refresh(R) Mo             | de(M) About(                     | A)                 |
| MyComputer<br>Realtek RTL | General Profi<br>Available Netwo | le Avail<br>ork(S) |
|                           | SSID Chann                       | el Encr            |
|                           | XXXX 4                           | A                  |
|                           | XXXX 12                          | A                  |
|                           | Re                               | fresh              |

да се повежете.

Режим ВиФи адаптера

1. Двапут кликните на " 🙀 " РЕАЛТЕК УСБ Вирелесс ЛАН Утилити.

Email: support@cudy.com

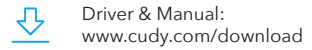

4. Поново прикључите УСБ бежични адаптер, систем ће аутоматски инсталирати драјвер.

3. Кликните на мени "Аваилабле Нетворк". изаберите ССИД бежичне мреже на коју желите

4. Унесите мрежни кључ, потврдите мрежни кључ, кликните на "ОК" као што је приказано испод

| letwork Status Statistics | )      |
|---------------------------|--------|
| Network Authentication    | Signal |
| WPA PSK                   | 100%   |
| WPA PSK                   | 50%    |
| Add to Profile            |        |

| Wireless Network Properties:                                                 | X |
|------------------------------------------------------------------------------|---|
| Profile Name: XXXX                                                           |   |
| Wireless network security<br>This network requires a key for the following : |   |
| Network Authentication: WPA2-PSK                                             |   |
| Data encryption: AES                                                         |   |
| Network key:                                                                 |   |
| Confirm network key:                                                         |   |
| OK Cancel                                                                    |   |

5. Након што је веза успешна, приказује се іачина сигнала и квалитет везе, као што је приказано у наставку:

| REALTEK USB Wireless LAN Utility                                                                                                    | X |
|----------------------------------------------------------------------------------------------------|---|
| Refresh(R) Mode(M) About(A)                                                                                                    |   |
| MyComputer<br>Realtek RTL<br>General Profile Available Network Status Statustcs<br>Status: Associated<br>Speed: Tx:867Mbps Rx:867Mbps<br>Type: Infrastructure<br>Encryption: AES<br>SSID: XXXX<br>Signal Strength: 98%<br>Link Quality: 1009<br>ReNewlP |   |

# Инсталација за Линун

1. Копирајте Линук директоријум са ЦД-а у радну фасциклу Линук ОС-а, као што је цудиниц. Отворите прозор терминала, откуцаіте ца цудиниц/линук/ и притисните Enter 🛶

| Driver                                      |           | _                       |  |
|---------------------------------------------|-----------|-------------------------|--|
| File Home Sh                                | are View  |                         |  |
| $\leftarrow \rightarrow \ \cdot \ \uparrow$ | > DVD [   | Drive(X:) Cudy > Driver |  |
| This PC                                     |           | linux                   |  |
| OVD Drive                                   | (X:) Cudy | Mac                     |  |
|                                             |           | Windows                 |  |

Colin@ubuntu:~\$ cd cudynic/linux/

#### 2. Откуцајте судо сх ./инсталл.сх и притисните Enter 🛶

Colin@ubuntu:~/cudynic/linux\$ sudo sh ./install.sh

| <ol> <li>Када се инсталација заврши, откуцајте лсмод и</li> </ol> |               |                            |  |  |  |  |  |
|-------------------------------------------------------------------|---------------|----------------------------|--|--|--|--|--|
| притисните                                                        | Enter 🖊       | , видећете да се појављује |  |  |  |  |  |
| модул 88к2б                                                       | модул 88к2бу. |                            |  |  |  |  |  |
|                                                                   |               |                            |  |  |  |  |  |
|                                                                   |               |                            |  |  |  |  |  |

| Colin@ubuntu:~/cud | ynic/linux\$ <mark>/</mark> s | mo | d  |     |
|--------------------|-------------------------------|----|----|-----|
| Module             | Size                          | Us | ed | b   |
| 88x2bu             | 3067904                       | 0  |    |     |
| cfg80211           | 778240                        | 1  | 88 | ۷2Ł |
| vsock_loopback     | 16384                         | 0  |    |     |
|                    |                               |    |    |     |

4. Уживајте у ВиФи мрежи.

Напомена: Перформансе Ви-Фи мреже зависе од многих фактора, укључујући растојање, заштиту, удаљену Ви-Фи спецификацију, радио фреквенцију, Ви-Фи канале, Ви-Фи пропусни опсег, радио шум и тако даље.

1.Лоцираіте Ви-Фи рутер на вишої позицији. Овим се може избећи нека заштита и блокирање.

2. Уверите се да је ваш рачунар или телефон повезан са Ви-Фи рутером преко 5ГХз. Генерално, 5 ГХз доноси боље перформансе корисницима од 2.4 ГХз.

3. Ако Ви-Фи веза већ ради на 5ГХз, можете испробати други бежични опсег у вашем Ви-Фи рутеру. На пример, промените канал са опсега 1 на опсег 4, или са опсега 4 на опсег 1.

Напомена : Опсег 1 укључује канале 36, 40, 44 и 48. Опсег 4 укључује цх149, цх153, цх157, цх161 и цх165.

 Покушаіте да наведете ширину канала на 80МХз у свом Ви-Фи рутеру.

## Како учинити Ви-Фи бржим?

Генерално, корисник може покушати да прати доле наведене кораке да би постигао боље перформансе ЕУ Декларација о усаглашености

Цуди изіављује да је овај урећај усклаћен са свим релевантним захтевима и одредбама директива 2014/30 / ЕУ, 2014/35 / ЕУ, 2009/125 / ЕЦ и 2011/65 /

Потпуна ЕУ декларација о усклаћености доступна іе на хттп://ввв.цуди.цом/це. захтевима и одредбама Директива 2014/30 / EV. 2014/35 / EV 2009/125 / ЕЦ и 2011/65 / ЕУ. Потпуна ЕУ декларација о усклађености доступна је на хттп://ввв.цуди.цом/це.

#### WEEE

Према Директиви ЕУ о отпадној електричној и електронској опреми (ВЕЕЕ - 2012/19 / ЕУ), овај производ се не сме одлагати као уобичајени кућни отпад.

Уместо тога, треба их вратити на место куповине или однети на јавно место за прикупљање отпада. Правилно одлагање овог производа ће помоћи у спречавању потенцијалних штетних утицаја на животну средину и здравље људи, који би иначе могли бити узроковани неправилним руковањем овим производом. Обратите се локалним властима или наіближем сабирном месту за више информација. Неправилно одлагање ове врсте отпада може довести до казни које произилазе из националних прописа.

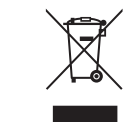

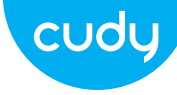

## Inštalácia antény (iba WU1400)

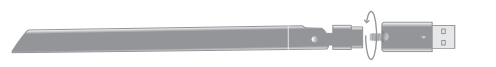

#### Sprievodca rýchlou inštaláciou

slovenčina

### Inštalácia ovládača

1. Vložte USB adaptér priamo do portu USB 3.0 počítača (modrý).

2. Vložte CD s ovládačmi do vášho CD-ROM. Obrazovku automatického spustenia môžete vidieť nižšie, ak nie, môžete dvakrát kliknúť na 'Autorun.exe' na CD.

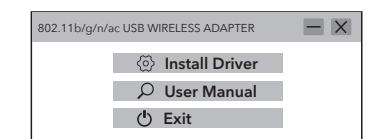

4. Zapojte bezdrôtový adaptér USB, systém automaticky nainštaluje ovládač.

#### 3. Kliknite na "Inštalovať ovládač". Po dokončení inštalácie môže byť počítač požiadaný o reštart môžete kliknúť na "Dokončiť" a reštartovať počítač na dokončenie inštalácie.

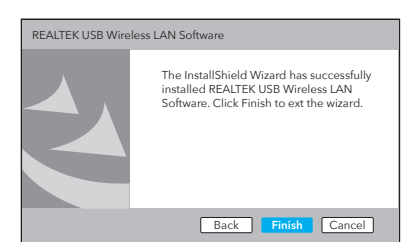

### Režim WiFi adaptéra

REALTEK USB Wireless LAN Utility

Stanica.

1. Dvakrát kliknite na " 🙀 " REALTEK USB Wireless LAN Utility.

2. Kliknite na ponuku Režim, vyberte položku

Refresh(R) Mode(M) About(A)
MyComputer
Realtek RTL
Access Point
Vetwork Status Statutics

Refresh

SSID Channel Encryption Network Authentication Sign

XXXX 4 AES WPA PSK

XXXX 12 AES WPA PSK

— 🗆 X

bezdrôtovej siete, ku ktorej sa chcete pripojiť.

| REALTEK USB Wireless LAN Utility |                   |                       |                |  |  |  |
|----------------------------------|-------------------|-----------------------|----------------|--|--|--|
| Refresh(R) Mo                    | de(M) A           | About(A)              | 1              |  |  |  |
| MyComputer<br>Realtek RTL        | Genera<br>Availab | Profile<br>le Network | ) Avail<br>(S) |  |  |  |
|                                  | SSID              | Channel               | Encr           |  |  |  |
|                                  | XXXX              | 4                     | A              |  |  |  |
|                                  | XXXXX             | 12                    | A              |  |  |  |
|                                  |                   | Refre                 | sh             |  |  |  |

Driver & Manual: www.cudy.com/download

3. Kliknite na ponuku "Dostupná siet", vyberte SSID 4. Zadajte sieťový kľúč, potvrďte sieťový kľúč a kliknite na "OK", ako je uvedené nižšie:

| ilable Ne | twork Status Statistics | )      |
|-----------|-------------------------|--------|
| ryption   | Network Authentication  | Signal |
| \ES       | WPA PSK                 | 100%   |
| NES .     | WPA PSK                 | 50%    |
|           | Add to Profile          |        |

| Profile Name: XXXX                                                          |
|-----------------------------------------------------------------------------|
| Wireless network security<br>This network requires a key for the following: |
| Network Authentication: WPA2-PSK                                            |
| Data encryption : AES                                                       |
| Network key:                                                                |
| Lonfirm network key:                                                        |

5. Po úspešnom pripojení sa zobrazí sila signálu a kvalita spojenia, ako je uvedené nižšie:

| REALTEK US                | 5B Wireless LAN Utility                                                                                                    |               |
|---------------------------|----------------------------------------------------------------------------------------------------|---------------|
| Refresh(R) N              | Mode(M) About(A)                                                                                                    |               |
| MyComputer<br>Realtek RTL | General Profile Available Network Status Status<br>Status: Associated<br>Speed: Tx:867Mbps Re:867Mbps<br>Type: Infrastructure<br>Encryption: AES<br>SSID: XXXX<br>Signal Strength:<br>Link Quality:<br>ReNewIP | 98%<br>  100% |
|                           |                                                                                                    |               |

# Inštalácia pre Linux

1. Skopírujte adresár Linux na disku CD do pracovného priečinka operačného systému Linux, napríklad cudynic. Otvorte okno terminálu, napíšte cd cudynic/linux/ a stlačte Enter 🔶

| Driver                                      |           | _                       | > |
|---------------------------------------------|-----------|-------------------------|---|
| File Home Sh                                | are View  |                         |   |
| $\leftarrow \rightarrow \ \cdot \ \uparrow$ | > DVD [   | Drive(X:) Cudy > Driver | ` |
| This PC                                     |           | linux                   |   |
| OVD Drive                                   | (X:) Cudy | Mac                     |   |
|                                             |           | Windows                 |   |

Colin@ubuntu:~\$ cd cudynic/linux/

2. Napíšte sudo sh ./install.sh a stlačte Enter ←

Colin@ubuntu:~/cudynic/linux\$ sudo sh ./install.sh

3. Po dokončení inštalácie napíšte Ismod a stlačte Enter 🔶 , zistíte, že sa objaví modul 88x2bu.

Colin@ubuntu:~/cudynic/linux\$ lsmod Module Size Used by 88x2bu 3067904 0 cfg80211 vsock loopback 778240 1 88x2bu 16384 0

3. Ak už pripojenje Wi-Fi funguje na frekvencji 5 GHz, môžete vo svojom smerovači Wi-Fi vyskúšať iné bezdrôtové pásmo. Napríklad zmeňte kanál z pásma 1 na pásmo 4 alebo z pásma 4 na pásmo 1.

 Skúste zadať šírku kanála na 80 MHz vo svojom smerovači Wi-Fi.

4. Užite si WiFi sieť.

## Ako zrýchliť Wi-Fi?

Poznámka: Výkon Wi-Fi závisí od mnohých faktorov vrátane vzdialenosti, tienenia, špecifikácie vzdialenej siet Wi-Fi, rádiovej frekvencie, kanálov Wi-Fi, šírky pásma Wi-F rádiového šumu atď.

Vo všeobecnosti sa používateľ môže pokúsiť postupova podľa nižšie uvedených krokov, aby dosiahol lepší výkon

1. Umiestnite smerovač Wi-Fi na vyššiu pozíciu. Môžete sa tak vyhnúť určitému tieneniu a blokovaniu.

2. Uistite sa, že váš počítač alebo telefón je pripojený k smerovaču Wi-Fi cez 5 GHz. Vo všeobecnosti 5 GHz prináša používateľom vyšší výkon ako 2,4 GHz.

Poznámka : Pásmo 1 zahŕňa ch36, ch40, ch44 a ch48. Pásmo 4 zahŕňa ch149, ch153, ch157, ch161 a ch165.

#### Vvhlásenie o zhode EÚ

Cudi uvádza, že toto zariadenie spĺňa všetky prísl požiadavky a ustanovenia smerníc 2014/30 / EU 2014/35 / EU, 2009/125 / EC a 2011/65 / EU. Úplné prehlásenie o zhode EÚ je k dispozícii na http://www.cudi.com/ce. požiadavky a ustanoven smerníc 2014/30 / EÚ. 2014/35 / EÚ. 2009/125 / ES 2011/65 / EÚ. Úplné prehlásenie o zhode EÚ je k dispozícii na http://www.cudi.com/ce.

#### WEEE

Podľa smernice EÚ o odpade z elektrických a elektronických zariadení (VEEE - 2012/19 / EÚ) sa tento produkt nesmie likvidovať ako bežný domový odpad.

Namiesto toho by sa mali vrátiť na miesto nákupu alebo odniesť na vereiné miesto na zber odpadu. Správna likvidácia tohto produktu pomôže predchádzať potenciálnym nepriaznivým účinkom na životné prostredie a ľudské zdravie, ktoré by inak mohli byť spôsobené nesprávnou manipuláciou s týmto produktom. Ďalšie informácie získate od miestnych úradov alebo naibližšieho zberného miesta. Nesprávna likvidácia tohto druhu odpadu môže viesť k sankciám vyplývajúcim z národných predpisov.

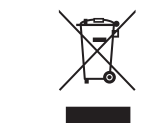

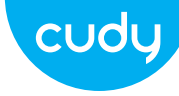

## Εγκατάσταση κεραίας (μόνο WU1400)

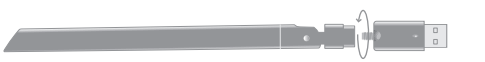

### Οδηγός γρήγορης εγκατάστασης

Ελληνικά

Εγκατάσταση προγράμματος οδήγησης

1. Εισαγάγετε τον προσαρμογέα USB απευθείας στη θύρα USB 3.0 του υπολογιστή (μπλε).

2. Τοποθετήστε το CD του προγράμματος οδήγησης στο CD-ROM σας. Μπορείτε να δείτε την οθόνη αυτόματης εκτέλεσης παρακάτω. Εάν όχι, μπορείτε να κάνετε διπλό κλικ στο «Autorun.exe» στο CD.

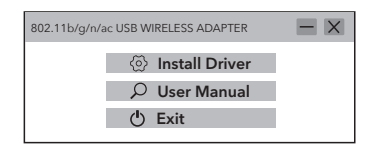

3. Κάντε κλικ στην "Εγκατάσταση προγράμματος οδήγησης". Μόλις ολοκληρωθεί η εγκατάσταση, ενδέχεται να ζητηθεί επανεκκίνηση του υπολογιστή. μπορείτε να κάνετε κλικ στο "Τέλος" και να επανεκκινήσετε τον υπολογιστή για να ολοκληρωθεί η εγκατάσταση.

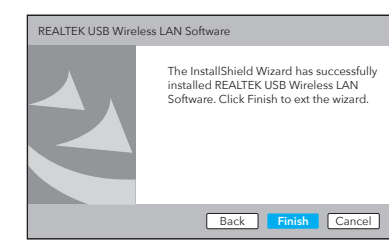

### Λειτουργία προσαρμογέα WiFi

1. Κάντε διπλό κλικ στο " 🎎 " REALTEK USB Wireless LAN Utility.

 Κάντε κλικ στο μενού Λειτουργία και επιλέξτε Σταθμός.

| REALTEK USB Wireless LAN Utility       |          |   |              |                   |                                   | X      |
|----------------------------------------|----------|---|--------------|-------------------|-----------------------------------|--------|
| Refresh(R) Mode(M) About(A)            |          |   |              |                   |                                   |        |
| MyComputer<br>Realtek RTL Access Point |          |   |              | oint N            | etwork Status Statistics          | )      |
|                                        | SS<br>XX |   | Channel<br>4 | Encryption<br>AES | Network Authentication<br>WPA PSK | Signal |
|                                        |          | C | Refre        | sh                | Add to Profile                    | 50%    |

| REALTEK USB Wireless LAN Utility |                     |                      |                |  |  |  |  |
|----------------------------------|---------------------|----------------------|----------------|--|--|--|--|
| Refresh(R) Mo                    | de(M) A             | About(A)             |                |  |  |  |  |
| AyComputer<br>Realtek RTL        | General<br>Availabl | Profile<br>e Network | ) Avail<br>(S) |  |  |  |  |
|                                  | SSID                | Channel              | Encry          |  |  |  |  |
|                                  | XXXX                | 4                    | A              |  |  |  |  |
|                                  | XXXXX               | 12                   | A              |  |  |  |  |
|                                  |                     | Refre                | sh             |  |  |  |  |

θέλετε να συνδεθείτε.

4. Συνδέστε ξανά τον ασύρματο προσαρμογέα USB, το σύστημα θα εγκαταστήσει αυτόματα το πρόγραμμα οδήγησης.

Email: support@cudy.com

Driver & Manual: www.cudy.com/download

# Κάντε κλικ στο μενού "Διαθέσιμο δίκτυο", επιλέξτε το SSID ασύρματου δικτύου στο οποίο

4.Εισαγάγετε το κλειδί δικτύου, επιβεβαιώστε το κλειδί δικτύου, κάντε κλικ στο "ΟΚ" όπως φαίνεται παρακάτω:

| letwork Status Statistics | C      |
|---------------------------|--------|
| Network Authentication    | Signal |
| WPA PSK                   | 100%   |
| WPA PSK                   | 50%    |
| Add to Profile            |        |

| Wireless<br>This netw | network secur<br>ork requires a | rity<br>a key for the | following: |  |
|-----------------------|---------------------------------|-----------------------|------------|--|
|                       | Network Aut                     | hentication:          | WPA2-PSK   |  |
|                       | Data                            | encryption:           | AES        |  |
| Network k             | ∋y:<br>***                      |                       |            |  |
| Confirm n             | etwork key:                     |                       |            |  |

| 5. Αφού η σύνδεση είναι επιτυχής, εμφανίζεται η |  |
|-------------------------------------------------|--|
| ισχύς του σήματος και η ποιότητα του συνδέσμου, |  |
| όπως φαίνεται παρακάτω:                         |  |

| REALTEK USB Wireless LAN Utility                                                                                                    |  |  |  |  |
|----------------------------------------------------------------------------------------------------|--|--|--|--|
| Refresh(R) Mode(M) About(A)                                                                                                    |  |  |  |  |
| MyComputer<br>Realtek RTL<br>Status: Associated<br>Speeci Tx:867Mbps Rx:867Mbps<br>Type: Infrastructure<br>Encryption: AES<br>SID: XXXX<br>Signal Strength:<br>Link Quality:<br>ReNewiP |  |  |  |  |

# Εγκατάσταση για Linux

 Αντιγράψτε τον κατάλογο Linux στο CD στον φάκελο εργασίας του Linux OS, όπως το cudynic. Ανοίξτε ένα παράθυρο τερματικού, πληκτρολογήστε cd cudynic/linux/ και πατήστε Enter

| Driver                                                  | >                           |  |  |  |
|---------------------------------------------------------|-----------------------------|--|--|--|
| File Home Share View                                    |                             |  |  |  |
| $\leftarrow$ $\rightarrow$ $\checkmark$ $\land$ $\land$ | DVD Drive(X:) Cudy > Driver |  |  |  |
| This PC <ul> <li>DVD Drive(X:) Cur</li> </ul>           | idy Mac<br>Windows          |  |  |  |

Colin@ubuntu:~\$ cd cudynic/linux/

2. Πληκτρολογήστε sudo sh ./install.sh και πατήστε Enter -Colin@ubuntu:~/cudynic/linux\$ sudo sh ./install.sh

3. Αφού ολοκληρωθεί η εγκατάσταση, πληκτρολογήστε Ismod και πατήστε Enter — , θα βρείτε ότι εμφανίζεται η ενότητα 88x2bu.

| Colin@ubuntu:~/cud | ynic/linux\$ <mark>/s</mark> | mo | d   |     |
|--------------------|------------------------------|----|-----|-----|
| Module             | Size                         | Us | ed  | by  |
| 88x2bu             | 3067904                      | 0  |     |     |
| cfg80211           | 778240                       | 1  | 88> | ۵2d |
| vsock_loopback     | 16384                        | 0  |     |     |
|                    |                              |    |     |     |

4. Απολαύστε το δίκτυο WiFi.

GHz. 3.Εάν η σύνδεση Wi-Fi λειτουργεί ήδη στα 5 GHz, θα μπορούσε να δοκιμαστεί μια άλλη ασύρματη ζώνη στον δρομολογητή Wi-Fi σας. Για παράδειγμα, αλλάξτε το κανάλι από Band 1 σε Band 4 ή από Band 4 σε Band 1.

Σημείωση : Η ζώνη 1 περιλαμβάνει τα ch36, ch40, ch44 και ch48. Η ζώνη 4 περιλαμβάνει τα ch149, ch153, ch157, ch161 και ch165.

4. Προσπαθήστε να καθορίσετε το πλάτος καναλιού στα 80 MHz στο δρομολογητή Wi-Fi σας.

## Πώς να κάνετε το Wi-Fi πιο γρήγορο;

Σημείωση: Η απόδοση του Wi-Fi εξαρτάται από πολλούς παράγοντες, όπως η απόσταση, η θωράκιση, η απομακρυσμένη προδιαγραφή Wi-Fi, η ραδιοφωνική συχνότητα, τα κανάλια Wi-Fi, το εύρος ζώνης Wi-Fi, ο θόρυβος του ραδιοφώνου κ.λπ.

Γενικά, ο χρήστης θα μπορούσε να προσπαθήσει να ακολουθήσει τα παρακάτω βήματα για να έχει καλύτερη απόδοση.

1.Εντοπίστε το δρομολογητή Wi-Fi σε υψηλότερη θέση. Αυτό μπορεί να αποφύγει κάποια θωράκιση και μπλοκάρισμα.

2. Βεβαιωθείτε ότι ο υπολογιστής ή το τηλέφωνό σας είναι συνδεδεμένο στο δρομολογητή Wi-Fi μέσω 5 GHz. Γενικά, τα 5 GHz φέρνουν υψηλότερη απόδοση στους χρήστες από τα 2,4 Δήλωση συμμόρφωσης ΕΕ

Η Cudi δηλώνει ότι αυτός ο εξοπλισμός συμμορφώνεται με όλες τις ισχύουσες απαιτήσεις και διατάξεις των Οδηγιών 2014/30 / ΕΕ, 2014/35 / ΕΕ, 2009/125 / ΕΚ και 2011/65 / ΕΕ. Η πλήρης Δήλωση Συμμόρφωσης ΕΕ είναι διαθέσιμη στη διεύθυνση http://www.cudi.com/ce. απαιτήσεις και διατάξεις των Οδηγιών 2014/30 / ΕΕ, 2014/35 / ΕΕ, 2009/125 / ΕΚ και 2011/65 / ΕΕ. Η πλήρης Δήλωση Συμμόρφωσης ΕΕ είναι διαθέσιμη στη διεύθυνση http://www.cudi.com/ce.

#### WEEE

Podľa smernice EÚ o odpade z elektrických a elektronických zariadení (VEEE - 2012/19 / EÚ) sa tento produkt nesmie likvidovať ako bežný domový odpad.

Namiesto toho by sa mali vrátiť na miesto nákupu alebo odniesť na verejné miesto na zber odpadu. Správna likvidácia tohto produktu pomôže predchádzať potenciálnym nepriaznivým účinkom na životné prostredie a ľudské zdravie, ktoré by inak mohli byť spôsobené nesprávnou manipuláciou s týmto produktom. Ďalšie informácie získate od miestnych úradov alebo najbližšieho zberného miesta. Nesprávna likvidácia tohto druhu odpadu môže viesť k sankciám vyplývajúcim z národných predpisov.

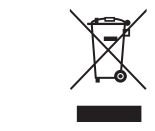

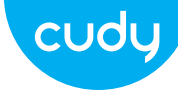

#### Antenna beszerelése (csak WU1400)

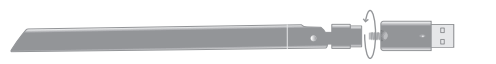

#### Gyors telepítési útmutató

## Illesztőprogram telepítése

1. Helyezze be az USB-adaptert közvetlenül a számítógép USB 3.0 portjába (kék).

2. Helyezze be az illesztőprogram-CD-t a CD-ROM-ba. Alább láthatja az automatikus indítási képernyőt. ha nem, kattintson duplán az "Autorun.exe" fájlra a CD-n.

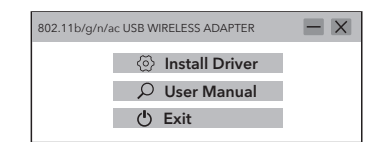

4. Helyezze vissza az USB vezeték nélküli adaptert, a rendszer automatikusan telepíti az illesztőprogramot.

3. Kattintson az "Illesztőprogram telepítése"

számítógép újraindítást kérhet. kattintson a

"Befejezés" gombra, és indítsa újra a számítógé

The InstallShield Wizard has successfully

Back Finish Cancel

installed REALTEK USB Wireless LAN Software, Click Finish to ext the wizard.

gombra. A telepítés befejezése után a

pet a telepítés befejezéséhez.

REALTEK USB Wireless LAN Software

## WiFi adapter mód

1. Kattintson duplán a " 🎉 " REALTEK USB Wireless LAN Utility elemre.

2. Kattintson a Mód menüre, válassza az Állomás lehetőséget.

| REALTEK USB Wireless LAN Utility 📃 🗖 🔀 |                             |          |                   | <                |                                                |         |
|----------------------------------------|-----------------------------|----------|-------------------|------------------|------------------------------------------------|---------|
| Refresh(R) Mo                          | Refresh(R) Mode(M) About(A) |          |                   |                  |                                                |         |
| MyComputer<br>Realtek RTL              | ~                           | St<br>A  | ation<br>ccess Po | pint             | Network Status Statistics                      |         |
|                                        | SSI<br>XX                   | ID<br>XX | Channel<br>4      | Encryptio<br>AES | on Network Authentication Sign<br>WPA PSK 1009 | al<br>% |
|                                        | XX                          | xx       | 12                | AES              | WPA PSK 50                                     | %       |
|                                        |                             | C        | Refres            | h                | Add to Profile                                 |         |

| REALTEK USB Wireless LAN Utility |                   |                       |                 |
|----------------------------------|-------------------|-----------------------|-----------------|
| Refresh(R) Mo                    | de(M) A           | About(A)              |                 |
| MyComputer<br>Realtek RTL        | Genera<br>Availab | Profile<br>le Network | ) Availa<br>(S) |
|                                  | SSID              | Channel               | Encry           |
|                                  | XXXX              | 4                     | AE              |
|                                  | XXXX              | 12                    | AE              |
|                                  |                   | Refre                 | sh              |

Email: support@cudy.com

Driver & Manual: www.cudy.com/download

3. Kattintson az "Elérhető hálózat" menüre, válassza ki a vezeték nélküli hálózat SSID azonosítóját, amelyhez csatlakozni szeretne.

4. Írja be a hálózati kulcsot, erősítse meg a hálózati kulcsot, majd kattintson az "OK" gombra az alábbiak szerint:

| able Ne | twork Status Statistics | )      |
|---------|-------------------------|--------|
| ption   | Network Authentication  | Signal |
| S       | WPA PSK                 | 100%   |
| s       | WPA PSK                 | 50%    |
|         | Add to Profile          |        |

| Wireless Network Properties :                                                | × |
|------------------------------------------------------------------------------|---|
| Profile Name: XXXX                                                           |   |
| Wireless network security<br>This network requires a key for the following : |   |
| Network Authentication : WPA2-PSK                                            |   |
| Data encryption: AES                                                         |   |
| Network key:<br>                                                             |   |
| OK Cancel                                                                    |   |

5.A sikeres csatlakozás után megjelenik a jelerősség és a kapcsolat minősége, az alábbiak szerint:

| REALTEK USB Wireless LAN Utility |                                                                                                    |                                                         |                           |  |
|----------------------------------|----------------------------------------------------------------------------------------------------|---------------------------------------------------------|---------------------------|--|
| Refresh(R) N                     | Node(M) About(A)                                                                                                    |                                                         |                           |  |
| MyComputer<br>Realtek RTL        | General Profile Availal<br>Status: Associated<br>Speed: Tx:867Mb<br>Type: Infrastructur<br>Encryption: AES<br>SSID: XXXX<br>Signal Strength:<br>Link Quality:<br>ReNev | ble Network Status (<br>I<br>ps Rx:867Mbps<br>re<br>vIP | Statistics<br>98%<br>100% |  |

# Telepítés Linuxra

1. Másolja a CD-n lévő Linux könyvtárat a Linux operációs rendszer munkamappájába, például a cudynicba. Nyisson meg egy terminálablakot, írja be a cd cudynic/linux/ parancsot, és nyomja meg a gombot

Enter 🛶

| Driver — 🗆<br>File Home Share View                                                |                         |  |
|-----------------------------------------------------------------------------------|-------------------------|--|
| $\leftarrow \rightarrow \ \cdot \ \uparrow$ $\longrightarrow$ $\rightarrow$ DVD [ | Drive(X:) Cudy > Driver |  |
| <ul> <li>This PC</li> <li>DVD Drive(X:) Cudy</li> </ul>                           | Mac<br>Windows          |  |

Colin@ubuntu:~\$ cd cudynic/linux/

#### 2. Írja be a sudo sh ./install.sh parancsot, és nyomja meg Enter 🔶

Colin@ubuntu:~/cudynic/linux\$ sudo sh ./install.sh

3. A telepítés befejezése után írja be az lsmod Enter 🛶 parancsot, és nyomja meg a gombot. Ekkor megjelenik a 88x2bu modul.

| Colin@ubuntu:~/cudynic/linux\$ <a href="mailto:lismod">lsmod</a> |         |    |        |    |  |
|------------------------------------------------------------------|---------|----|--------|----|--|
| Module                                                           | Size    | Us | ed     | by |  |
| 88x2bu                                                           | 3067904 | 0  |        | -  |  |
| cfg80211                                                         | 778240  | 1  | 88x2bu |    |  |
| vsock_loopback                                                   | 16384   | 0  |        |    |  |

4. Élvezze a WiFi hálózatot.

| 3. Ha a W |   |
|-----------|---|
| vezeték r |   |
| módosíts  | 5 |

Megjegyzés : Az 1. sáv tartalmazza a ch36, ch40, ch44 és ch48 csatornákat. A 4. sáv a ch149. ch153. ch157. ch161 és ch165 sávot tartalmazza.

4. Próbália meg megadni a csatornaszélességet 80 MHz-re a Wi-Fi útválasztóban.

## Hogyan lehet gyorsabbá tenni a Wi-Fi-t?

Megjegyzés: A Wi-Fi teljesítménye számos tényezőtől füg beleértve a távolságot, az árnyékolást, a távoli Wi-Fi specifikációt, a rádiófrekvenciát, a Wi-Fi csatornákat, a Wi-Fi sávszélességet, a rádiózajt és így tovább.

Általában a felhasználó megpróbálhatia követni az alábbi lépéseket a jobb teljesítmény érdekében

1. Keresse meg a Wi-Fi útválasztót magasabb pozícióban. Ez elkerülhető az árnvékolás és a blokkolás

2. Győződiön meg arról, hogy számítógépe vagy telefonia 5 GHz-en keresztül csatlakozik a Wi-Fi útválasztóhoz. Általábar az 5 GHz nagyobb teljesítményt nyújt a felhasználók számára, mint a 2,4 GHz.

> Wi-Fi kapcsolat már működik 5 GHz-en, egy másik k nélküli sávot is kipróbálhat a Wi-Fi routerben. Például tsa a csatornát 1. sávról 4. sávra, vagy 4. sávról 1. sávra.

EU megfelelőségi nyilatkozat

A Cudi kijelenti, hogy ez a berendezés megfelel a 2014/30/EU, 2014/35/EU, 2009/125/EC és 2011/65/EU irányelvek összes vonatkozó követelményének és rendelkezésének. A teljes EU-megfelelőségi nyilatkozat a http://www.c di.com/ce címen érhető el. a 2014/30/EU. 2014/35/E 2009/125/EC és 2011/65/EU iránvelvek követelme és rendelkezései A telies EU-megfelelőségi nyilatk a http://www.cudi.com/ce címen érhető el.

#### WEEE

Az EU elektromos és elektronikus berendezések hulladékairól szóló irányelve (VEEE - 2012/19 / EU) értelmében ezt a terméket nem szabad a normál háztartási hulladékkal együtt kidobni. Ehelyett vissza kell vinni a vásárlás helyére, vagy el kell vinni egy nyilvános hulladékgyűitő helvre. A termék megfelelő ártalmatlanítása segít megelőzni a körnvezetre és az emberi egészségre gyakorolt lehetséges negatív következményeket, amelveket egyébként a termék nem megfelelő hulladékkezelése okozhatna. További információért forduljon a helyi hatóságokhoz vagy a legközelebbi gyűjtőhelyhez. Az ilven típusú hulladékok szakszerűtlen ártalmatlanítása a nemzeti szabályozás szerint szankciókat vonhat maga után.

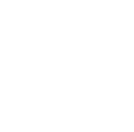